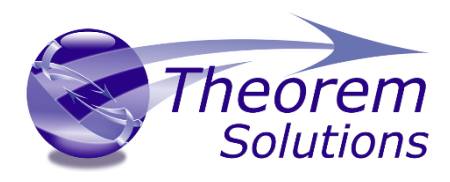

# **CADverter for CATIA V5 - CADDS**

Product Release Version 22.1

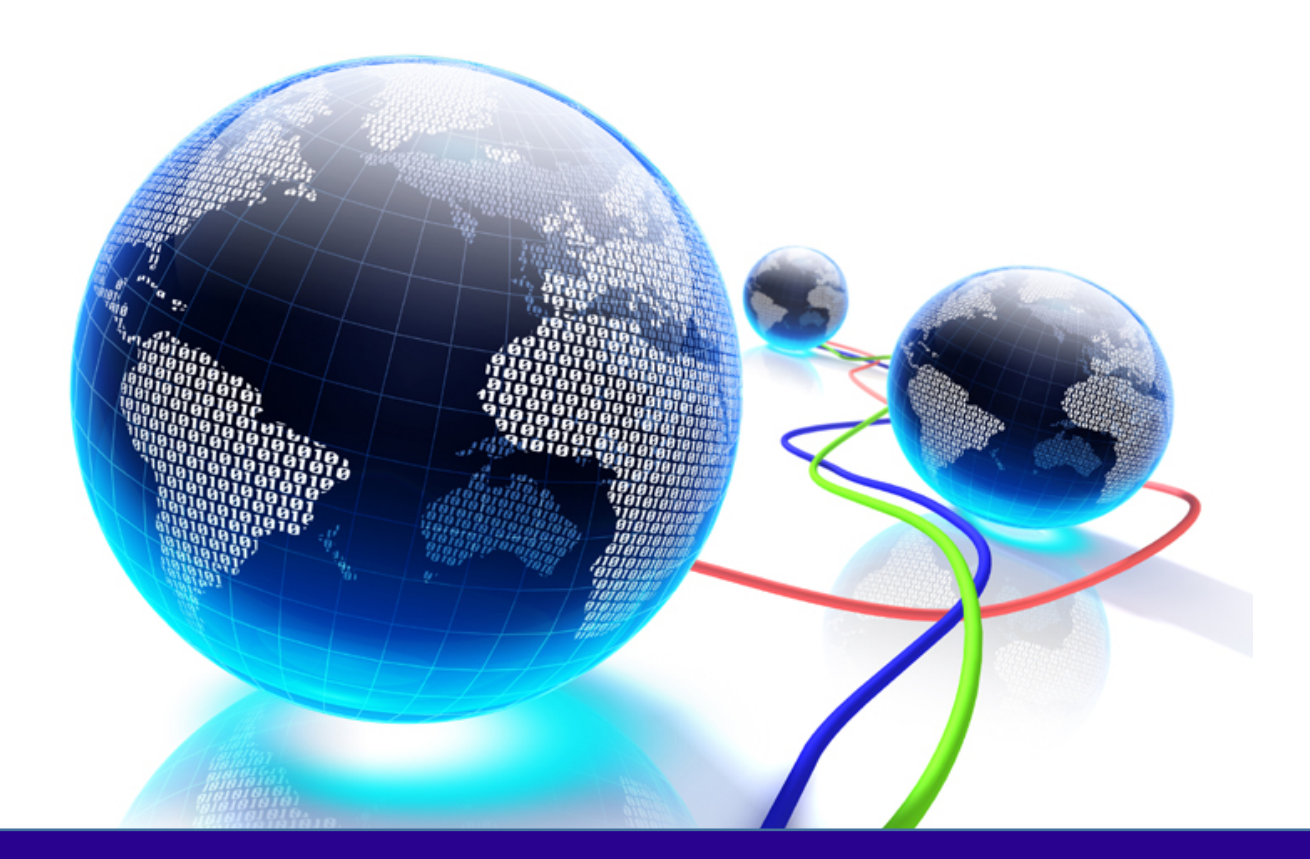

# **USER GUIDE**

Revision: 1.0 Issued: 24/05/2019

© THEOREM SOLUTIONS 2019

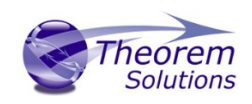

# Contents

| Overview of CADverter                           |    |
|-------------------------------------------------|----|
| About Theorem                                   | 3  |
| What is CADverter?                              | 3  |
| The CATIA V5 Bi-directional CADDS Translator    | 4  |
| Primary Product Features                        | 4  |
| Primary Product benefits?                       | 4  |
| Getting Started                                 | 6  |
| Documentation                                   | 6  |
| Installation Media                              | 6  |
| Installation                                    | 6  |
| License Configuration                           | 6  |
| Running the Product                             | 7  |
| Using the Product                               |    |
| Default Translations                            | 8  |
| Default Translation – via the Unified Interface | 8  |
| Default Translation – via the Command Line      | 9  |
| CADverter Customization                         |    |
| Common Options for CATIA V5 to CADDS            |    |
| CATIA V5 Read Arguments                         | 12 |
| CADDS Write Arguments                           |    |
| CATIA V5 to CADDS Entity Masking Arguments      | 15 |
| CATIA V5 to CADDS General Arguments             | 17 |
| CADDS Read Arguments                            |    |
| CATIA V5 Write Arguments                        | 20 |
| CADDS to CATIA V5 Entity Masking Arguments      |    |
| CADDS to CATIA V5 General Arguments             |    |
| Appendix A – CATIA V5 Configuration             |    |
| Introduction                                    |    |

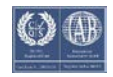

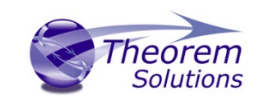

# CADverter v22.1 for CATIA V5 - CADDS

| Conventions                         | . 23 |
|-------------------------------------|------|
| CATIA V5 Installation Directory     | . 23 |
| CATIA V5 Environment DIRENV & ENV   | . 24 |
| Checking the CATIA V5 Environment   | . 25 |
| Checking the Theorem Shared Library | . 25 |

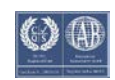

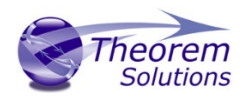

# Overview of CADverter

# About Theorem

Theorem Solutions is a world leader in the field of Engineering Data Services and Solutions. This leadership position stems from the quality of our technology and the people in the company. Quality comes not only from the skills and commitment of our staff, but also from the vigorous industrial use of our technology & services by world leading customers.

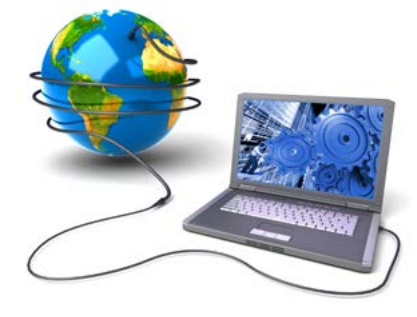

We are proud that the vast majority of the world's leading Automotive, Aerospace, Defense, Power Generation and Transportation companies and their Supply chains use our products and services daily. Working closely with our customers, to both fully understand their requirements and feed their input into our development processes has significantly contributed to our technology and industry knowledge.

Theorem Solutions is an independent UK headquartered company incorporated in 1990, with sales and support offices in the UK and USA. Theorem has strong relationships with the major CAD and PLM vendors, including; Autodesk, Dassault Systemes, ICEM Technologies (a Dassault company), PTC, SolidWorks, Spatial Technology and Siemens PLM Software. These relationships enable us to deliver best in class services and solutions to engineering companies worldwide.

# What is CADverter?

CADverter is one of 5 core Theorem brands which consist of:

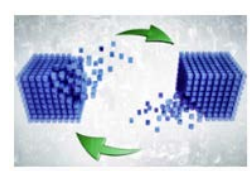

## CADverter

Direct translation of 3D data to or from an alternate CAD, Visualization or Standards Based format

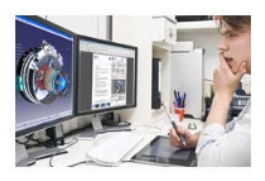

## Multi-CAD

Interactive integration of non-native 3D data formats into the native CAD system

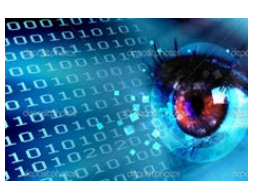

Visualize 3D

Direct translation of 3D data for the purpose of Visualization

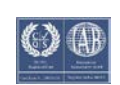

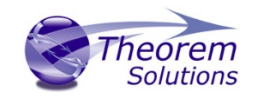

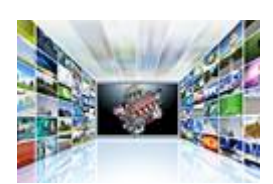

Publish 3D

The creation of documents enriched with 3D content

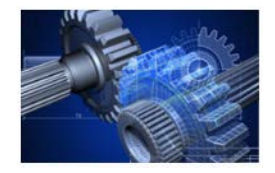

Process Automation

Applications to automate any Data Exchange and collaboration processes

# The CATIA V5 Bi-directional CADDS Translator

The Adapter may be installed on a number of machines each accessing a central network-floating license.

Theorem's CADverter product for CATIA V5 to CADDS is a direct database converter between Dassault Systemes CATIA V5 and PTC's CADDS. It enables the user to convert all forms of mechanical design geometry, as well as assembly and attribute information, between these two systems.

The CATIA V5-CADDS CADverter product can be purchased as a uni-directional, CATIA V5 to CADDS, or CADDS to CATIA V5 product, or as a bi-directional product. It can be used in a batch mode, from a standard GUI Interface, offering combined viewing, data filtering and translation capabilities.

The CADverter directly accesses native CATIA V5 parts and assemblies using the Dassault Systemes supported programming interface. Assembly structure details and geometry colour information is retained during translation.

# Primary Product Features

- Converts all types of geometry, wire frame, surfaces, trimmed surfaces (faces) and solid models
- Converts assembly structure between the systems
- Converts attribute data including colour and layer information
- The conversion process can be run in Batch mode
- Data can be filtered by layer and entity type
- Geometry can be filtered and selectively processed

# Primary Product benefits?

• Direct conversion between CATIA V5 and CADDS reduces processing time, simplifies integration and retains accuracy of the model

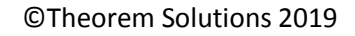

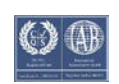

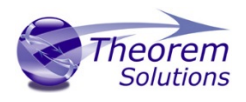

- The integrated viewing capability enables visually verification, pre and post translation
- The integrated data filtering options allows selected data ONLY to be processed, enabling optimisation of translations and time savings
- By converting all forms of geometry no data is lost, eliminating the time required to recreate missing data
- With over 20 years industrial use Theorem's product robustness and quality is well proven, reducing your business risk

This document will focus specifically on guidance for the use of the CADverter for CATIA V5 – CADDS product. For information regarding any of Theorem's product ranges please contact <u>sales@theorem.com</u>

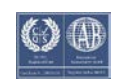

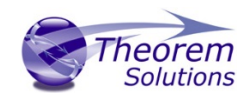

# Getting Started

# Documentation

The latest copy of this documentation can be found on our web site at:

# http://www.theorem.com/Documentation

Each product has a specific link that provides user documentation in the form of PDF and Tutorials.

Installation Media The latest copy of Theorem software can be found via our web site at:

# http://www.theorem.com/Product-Release-Notes

Each product has a specific link to the Product Release Document, which contains a link to the download location of the installation CD.

Alternatively, you can request a copy of the software to be shipped on a physical CD.

# Installation

The installation is run from the CD or ZIP file download provided.

Currently, there are 2 distinct installation stages that are required.

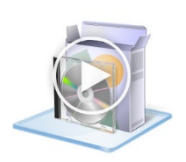

To install the translator, select the *Setup.exe* file and follow the installation process. For a full guide to the process, please see our 'Translator Installation Process' demonstration video located <u>here</u>.

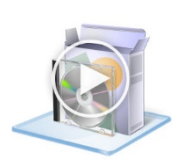

In addition, the Theorem Unified Interface will also need to be installed. The installation process is the same as for the Translator. For a full guide to the process, please see our 'Translator Installation Process' demonstration video located <u>here</u>.

# License Configuration

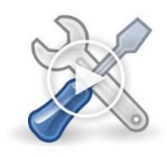

In order for the translation to run successfully, the Theorem license file provided to you needs to be configured using FlexLM. For a full guide to this process, please see our 'FlexLM License Set Up and Configuration' demonstration video located <u>here</u>.

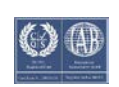

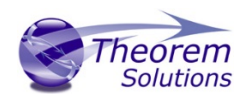

# Running the Product

Once configured and licensed, the product is ready to be run.

Prior to running the product CATIA V5 must have been started at least once to allow CATIA V5 licenses to be accessed. All specific CATIA V5 environment configuration details are documented in <u>Appendix A</u> of this document.

There are 2 distinct ways of running the translator:

• Via the Theorem Unified Interface

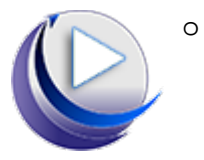

The Unified Interface offers a Desktop Environment that allows CAD and Visualization data to be viewed pre and post translation

## Via the Command Line

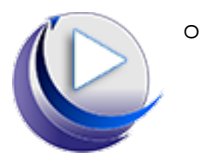

The Command Line Interface provides a direct method of invoking the translator. It can be used via a DOS shell or called via a third party application as part of a wider process requirement.

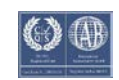

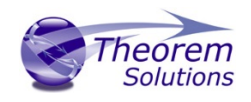

# Using the Product

Default Translations

Default Translation – via the Unified Interface

The Unified Interface can be started via the Start Menu – if a shortcut was added during installation.

Alternatively, the Unified Interface can be run via a Windows Explorer selection in:

## <UI\_installation\_directory>\bin\Unified\_Interface.cmd

The following interface will be launched:

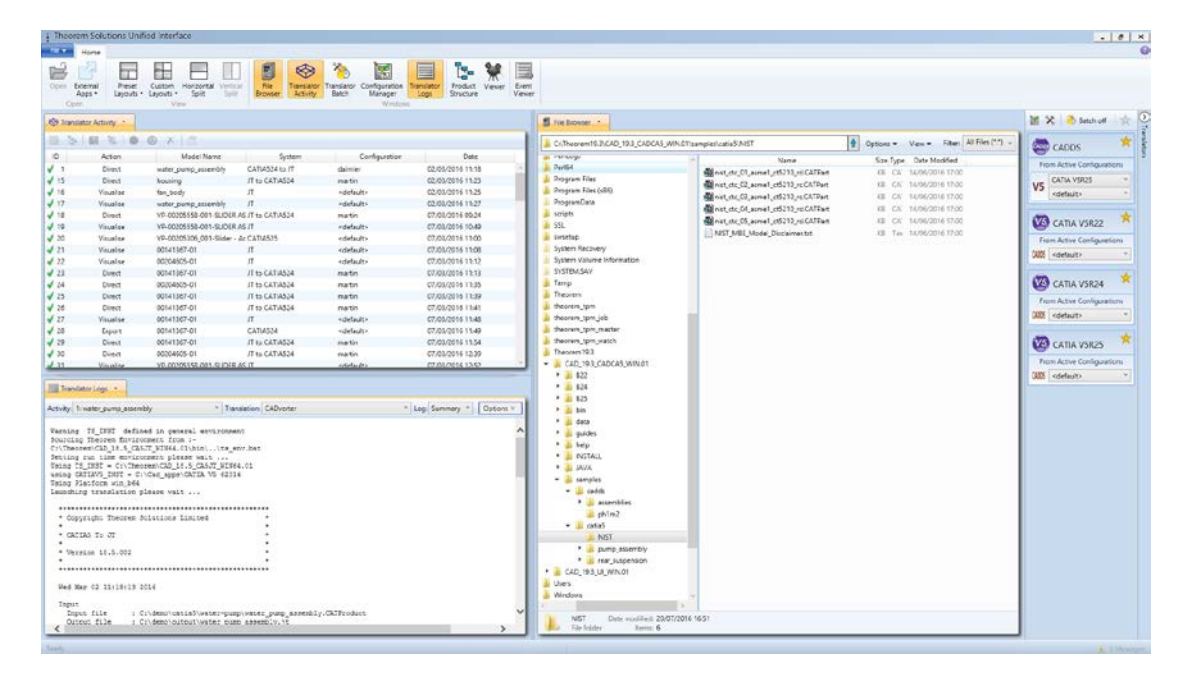

The default layout is split into 4 primary areas, which can be altered to the users prefer:

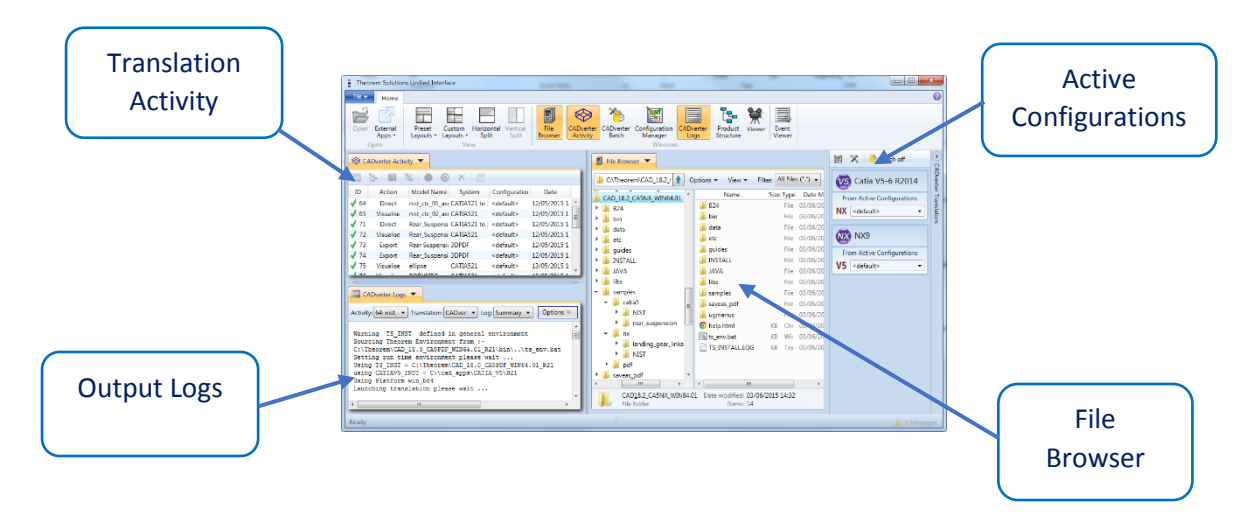

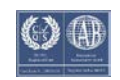

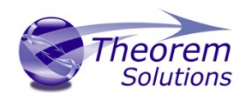

The simplest way to translate from CATIA V5 or CADDS is to drag a file from the file Browser Pane on to the Active Configurations for the translation you require.

|     |                                      |           |                  |                   | 1     | 🐔 📄 Batch off                 |      |
|-----|--------------------------------------|-----------|------------------|-------------------|-------|-------------------------------|------|
| sai | mples\catia5\NIST                    | Options 🕶 | View 👻 Filter:   | All Files (*.*) 🗸 | CADDS | CADDS                         | *    |
| ^   | Name                                 | Size Type | Date Modified    |                   | Erc   | m Active Configurat           | ions |
|     | mist_ctc_01_asme1_ct5210_rd.CATPart  | KB CA     | 14/06/2016 17:00 |                   |       |                               |      |
|     | mist_ctc_02_asme1_ct5210_rc.CATPart  | NB CA     | 14/06/2016 17:00 |                   | V5    | CATIA V5R25                   |      |
|     | inist_ctc_03_asme1_ct5210_rc.CATPart | KB CA'    | 14/06/2016 17:00 |                   |       | <default></default>           | ~    |
|     | inist_ctc_04_asme1_ct5210_rd.CATPart | KB CA'    | 14/06/2016 17:00 |                   |       |                               | _    |
|     | inist_ctc_05_asme1_ct5210_rd.CATPart | KB CA'    | 14/06/2016 17:00 |                   | V5    | CATIA V5R22                   | *    |
|     | NIST_MBE_Model_Disclaimer.txt        | KB Tex    | 14/06/2016 17:00 | ·                 | Fre   | m Active Configurat           | ions |
|     |                                      |           |                  |                   | 0000  | <ul><li>delauit&gt;</li></ul> |      |
|     |                                      |           |                  |                   | V5    | CATIA V5R24                   | *    |
|     |                                      |           |                  |                   | Fre   | m Active Configurat           | ions |
| Ì   |                                      |           |                  | I                 | CADDS | <default></default>           | ~    |

On completion, the Unified Interface will display the activity information and details from the log file created during the translation, if requested, in the Translation Activity and Output Log panes, respectively.

The generated output data can be located by selecting the translation from the Activity pane and opening the output folder:

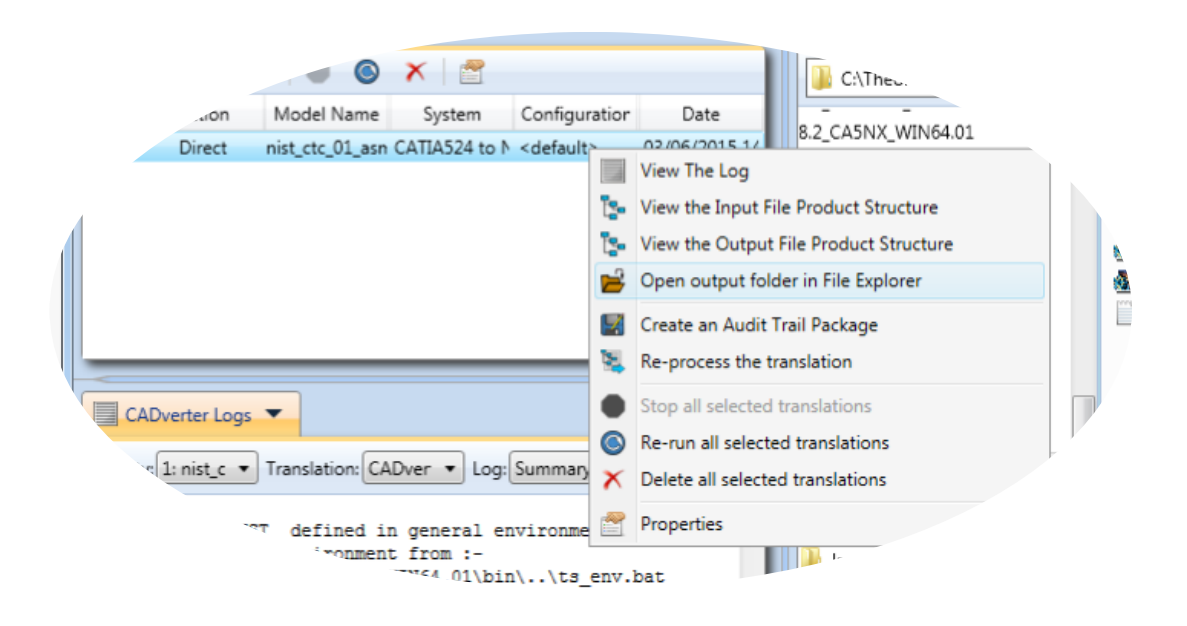

## Default Translation – via the Command Line

Running a translation via the command line can be carried out via the *cad\_run.cmd* file located in the *<installation\_directory>\bin* directory. The format of the command is as follows when translating from CATIA V5 to CADDS:

# <Translator\_installation\_directory>\bin\cad\_run.cmd CATIA5[XX]\_CADDS <input\_file> <output\_file>

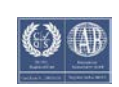

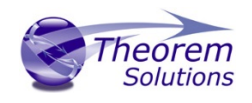

The format of the command is as follows when translating from CADDS to CATIA5:

# <Translator\_installation\_directory>\bin\cad\_run.cmd CADDS\_CATIA5[XX] <input\_file> <output\_file>

(Note! Replace the [XX] seen in the example with the version of CATIA V5 you are using. E.g. for CATIA V5 R28, change to CATIA528):

| CP1.                                                                                               | Command Prompt                                                                                      | -                 |              | ×             |
|----------------------------------------------------------------------------------------------------|----------------------------------------------------------------------------------------------------|-------------------|--------------|---------------|
| C:\>C:\Theorem\CAD_19.3_CADCA5<br>CAD_19.3_CADCA5_WIN.01\samples<br>:\Cadverter-output\nist_ctc_01 | _WIN.01\bin\cad_run.cmd CATIA525_CADD<br>\catia5\NIST\nist_ctc_01_asme1_ct5210<br>_asme1_ct5210_rd_ | S C:∖T.<br>_rd.CA | heor<br>TPar | •em∖∧<br>•t C |
|                                                                                                    |                                                                                                    |                   |              |               |

The example above will translate a CATIA V5 sample file provided within the installation and produce the following screen output:

| CAV.                                                                                                    | Co                                                                                                    | ommand Prompt                                                   | _ 🗆 🗙 |  |
|----------------------------------------------------------------------------------------------------|----------------------------------------------------------------------------------------------------|-----------------------------------------------------------------|-------|--|
| C:\Users\martin>C:\Theorem\CAD_19.3_CADCA5_UIN.01\bin\cad_run.cmd CATIA525_CADDS<br>C:\Theorem\CAD_19.3_CADCA5_UIN.01\samples\catia5\NIS\nist_ctc_01_asme1_ct5210<br>ertem-output\nist_ctc_01_asme1_ct5210_rd_log<br>Arming IS_INST_defined in general environment<br>Marning CATIAU5R25_INST defined in general environment<br>Sourcing Theorem Environment from :-<br>C:\Theorem\CAD_19.3_CADCA5_WIN.01\bin\\ts_env.bat<br>Stting IN_INST_defined in glacesal environment<br>Jsing IS_INST_defined in general environment<br>Surging IS_INST_defined from :-<br>Using IS_INST_defined in JacStract, Strats<br>Jsing IS_INST_defined in JacStrats<br>Jsing IS_INST_SCACA5_WIN.01<br>Jsing CATIAU5_INST_CCACA_ADDS\CAULAS_UND.61<br>Using CATIAU5_INST_CCACA_ADDS\CAULAS_UND.61<br>Using CATIAU5_INST_CCACA_ADDS\CAULAS_UND.61<br>Using CATIAU5_INST_CCACA_ADDS\CAULAS_UND.61<br>Using CATIAU5_INST_CCACA_ADDS\CAULAS_UND.61<br>Using CATIAU5_INST_CCACA_ADDS\CAULAS_UND.61<br>Using CATIAU5_INST_CCACA_ADDS\CAULAS_UND.65<br>Using CATIAU5_INST_CCACA_ADDS\CAULAS_UND.65<br>Using CATIAU5_INST_CACACADS_UND.65<br>Using CATIAU5_INST_CACACADS_UND.65<br>USING CAULAS_UND.64<br>Launching Translation please wait |                                                                                                    |                                                                 |       |  |
| **************************************                                                                                                    | Solutions Lim<br>Verter Version                                                                                                    | **************************************                          |       |  |
| Wed Jul 27 15:23:27 2                                                                                                    | 2016                                                                                                    |                                                                 |       |  |
| Input<br>CATIA5 Document :<br>C:\Theorem\CAD_19.3_<br>_rd.CATPart<br>GADDS Part : (<br>Progress File : (                                                                                                    | Input<br>CAIIA5 Document :<br>CYIA5 Document :<br>C*XIA60rem*CAD_19.3_CADCA5_VIN.01\samples\catia5\NIST\nist_ctc_01_asme1_ct5210<br>_rd:CAIF2mat_ctc_01_asme1_ct5210_rd<br>CADDS Part : C*\Caduerter=output\nist_ctc_01_asme1_ct5210_rd<br>Progress File : C*\Caduerter=output\nist_ctc_01_asme1_ct5210_rd |                                                                 |       |  |
| CATIA US Library Ver. : 19.3.001<br>GATIA VS Build Release: B25.SP0 64<br>U4 option license available<br>SCAN option license Available<br>CATIA US Cache Mode . Disabled                                                                                                    |                                                                                                    |                                                                 |       |  |
| CATIA US Env Name : TheoremCatia5R25<br>CATIA US Env Dir : C:\Users\martin\AppData\Roaming\DassaultSystemes\CATEn                                                                                                    |                                                                                                    |                                                                 |       |  |
| v<br>CATIA V5 Saved Versio                                                                                                    | on: V5R21 SP0                                                                                                    | BD 04-14-2011.20.00                                             |       |  |
| List of gco entities                                                                                                    | :-                                                                                                    |                                                                 |       |  |
| Type Total                                                                                                    | Standalone                                                                                                    | Subordinate                                                     |       |  |
| Arcs108Lines284Curves22Surfaces14Cones4Cylinders53Planes80Faces151Edges414Vertices270Bsolids1                                                                                                    | 1                                                                                                    | 108<br>284<br>222<br>14<br>53<br>80<br>151<br>414<br>414<br>278 |       |  |
| * CADDS file success<br>* CADDS file success<br>* C:Sadverter-output<br>**********************************                                                                                                    | in memory                                                                                                    | *********************************                               |       |  |

The file will be output to the target location. In this case: C:\\nist\_ctc\_01\_asme1\_ct5210\_rd/\_pd

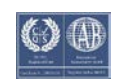

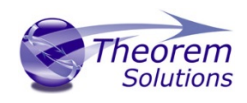

# CADverter Customization

CADverter allows the information that is read from the source system and written to the target system to be tailored via a set of user specified arguments. Commonly used arguments are supported via the Unified Interface, with Advanced Arguments being described within this document for use in the Unified Interface or via the Command Line invocation.

# Common Options for CATIA V5 to CADDS

Within the Configuration Manager pane of the Unified Interface, arguments that can be specified when publishing CATIA V5 data into CADDS are grouped into 4 areas:

- CATIA V5 Read Those arguments that affect how data is read from CATIA V5
- CADDS Write Those arguments that affect how the data is written to CADDS
- Entity Mask Those arguments that allow specific read entities to be masked
- General Those arguments that are common to ALL Publishing activities regardless of source data

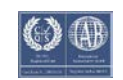

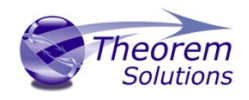

# CATIA V5 Read Arguments

The image below shows the CATIA V5 Read arguments that are available, with their default settings:

| Description:                          |              |
|---------------------------------------|--------------|
| CATIA V5 Read Cadds Write Entity Mask | General      |
| Option Name                           | Value        |
| Retain Assembly Structure             | $\checkmark$ |
| Read FTA Reference Geometry           | $\checkmark$ |
| Maintain CATIA V5 Instance Names      |              |

| Option                              | Description                                                                                                    |
|-------------------------------------|----------------------------------------------------------------------------------------------------|
| Retain Assembly Structure           | Enables Assembly Structure to be retain. Default is ON.<br>Disabling this option will remove all assembly structure<br>and collapse ALL geometry into a single selectable object<br>o Command Line Syntax:<br>• off_ditto – to turn off |
| Read FTA Reference Geometry         | <ul> <li>Enables reading of FTA Reference Geometry (<i>Default is Off</i>)</li> <li>Command Line Syntax:</li> <li>read_geometry – to turn on</li> </ul>                                                                                 |
| Maintain CATIA V5 Instance<br>Names | <pre>Honours CATIA V5 Tools-&gt;Options-&gt;Infrastructure- &gt;Product Structure-&gt;Nodes Customization panel settings (Default is Off) o Command Line Syntax:     ditto_naming V5 - to turn on</pre>                                 |

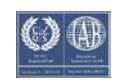

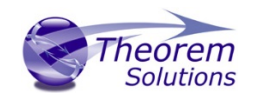

#### CADDS Write Arguments

The image below shows the Write CADDS arguments that are available, with their default settings.

| Description:                                 |          |   |
|----------------------------------------------|----------|---|
| CATIA V5Read Cadds Write Entity Mask General |          |   |
| Option Name                                  | Value    |   |
| Part Format                                  | CADDS 4X | ~ |
| Part Precision                               | Double   | ~ |
| Geometry Type                                | NURBS    | ~ |
| Simplify Geometry Tolerance                  |          |   |
| Explode                                      |          |   |
| Overwrite                                    |          |   |
| Concatenate Name                             |          |   |
|                                              |          |   |
|                                              |          |   |
|                                              |          |   |

| Option                         | Description                                                                                                    |
|--------------------------------|----------------------------------------------------------------------------------------------------|
| Part Format                    | Defines the format of the output file to be cadds4x or<br>cadds5 - Default is cadds4x<br>O Command Line Syntax<br>Cadds5              |
| Part Precision                 | Specifies the output part to be written in single or double<br>precision<br>Default is double<br>• Command Line Syntax<br>• single    |
| Geometry Type                  | <ul> <li>Defines whether NURBS or ASD geometry is written – default is NURBS</li> <li>o Command Line Syntax</li> <li>asd</li> </ul>   |
| Simplify Geometry<br>Tolerance | Tolerance value for CADDS simplify of psurfs<br>Default tol =0.001 in part units<br>o Command Line Syntax<br>• c4simplify <tol></tol> |
| Explode                        | Explode brep to faces<br>Default off<br>• Command Line Syntax<br>• split_brep                                                         |

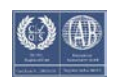

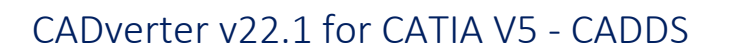

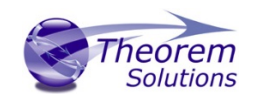

| Overwrite        | Overwrite existing parts<br>default=use existing parts<br>o Command Line Syntax<br><i>no_overwrite – use existing parts</i><br><i>overwrite – overwrite existing parts</i> |
|------------------|----------------------------------------------------------------------------------------------------|
| Concatenate Name | <ul> <li>concatenate top level assy name to all subcomponents default= no_concat_assy</li> <li>o Command Line Syntax</li> <li>concat_assy/no_concat_assy</li> </ul>        |
|                  |                                                                                                    |

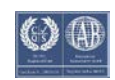

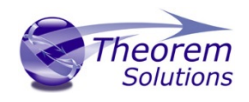

# CATIA V5 to CADDS Entity Masking Arguments

# The image below shows the Masking arguments that are available, with their default settings:

| Description:                                 |       |
|----------------------------------------------|-------|
| CATIA V5Read Cadds Write Entity Mask General |       |
| Option Name                                  | Value |
| Mask File                                    |       |
| Entity Types Translated                      | ×     |
| Layers Translated                            |       |
| Convert NO SHOW Geometry                     |       |
| Convert NO SHOW Structure                    |       |
| Convert NO SHOW PMI                          |       |
|                                              |       |
|                                              |       |
|                                              |       |
|                                              |       |

| Option                  | Description                                                                                                    |  |
|-------------------------|----------------------------------------------------------------------------------------------------|--|
| Mask File               | Specifies the Mask File to be written to, that can be<br>referenced by future translations. A Mask file MUST be<br>specified if masking is required. The first line in this file is<br>OFF ALL ENT:<br>• Command Line Syntax:<br>• Mask <filename></filename>                                                                                                    |  |
| Entity Types Translated | <ul> <li>Specifies a selection list from which to select which entity types are to be processed. The following types are available: "POI", "CUR", "SKI", "SOL", "ISO", "TEX", "AXI"</li> <li>Command Line Syntax:</li> <li>Add any of the above to the specified mask file, one entry per line prefixed by the word ON, e.g.: ON POI to ensure they are considered in the translation</li> </ul> |  |
| Layers Translated       | <ul> <li>Specifies a selection list from which to select which layers are to be processed.</li> <li>Command Line Syntax:</li> <li>A single entry of ON ALL LAY Must precede any Layer Mask command</li> <li>Add a list or range of numbers representing layer to be processed</li> </ul>                                                                                                    |  |

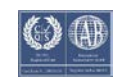

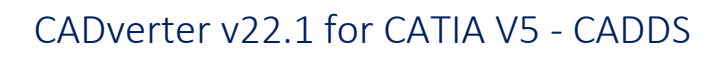

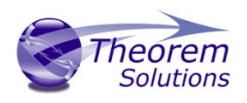

|                              | to the specified mask file to ensure<br>they are NOT considered in the<br>translation<br>e.g.:<br><b>OFF LAY 114,149,166,167,168</b>                                  |
|------------------------------|----------------------------------------------------------------------------------------------------|
| Convert NO SHOW<br>Geometry  | Enables Hidden geometry to be processed (Default = Off) <ul> <li>Command Line Syntax:</li> <li>Add the following entry to the Mask file</li> <li>ON NOSHOW</li> </ul> |
| Convert NO SHOW<br>Structure | Enables Hidden Assembly Structure to be processed<br>(Default = Off)<br>• Command Line Syntax:<br>• Add the following entry to the Mask<br>file<br>ON NOSHOW STR      |
| Convert NO SHOW PMI          | Enables Hidden PMI to be processed ( <i>Default = Off</i> )<br>• Command Line Syntax:<br>• Add the following entry to the Mask<br>file<br>• ON NOSHOW PMI             |

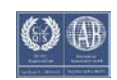

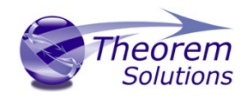

# CATIA V5 to CADDS General Arguments

The image below shows the General arguments that are available, with their default settings:

| Description:                                 |                |  |
|----------------------------------------------|----------------|--|
| CATIA V5Read Cadds Write Entity Mask General |                |  |
| Option Name                                  | Value          |  |
| Mass Properties                              |                |  |
| Out-of-range Layers                          | Map To Layer 🗸 |  |
| Layer Number                                 | 256            |  |
| Advanced                                     |                |  |
|                                              |                |  |
|                                              |                |  |

Each of these options is described below:

Description

Option

| Mass PropertiesAllows Mass Property information to be read from the source data and<br>written as attributes to the PDF document. Default is OFF.<br>                                                              |
|----------------------------------------------------------------------------------------------------|
| Out-of-rangeHow to handle layers from the input system that are out-of-range inLayersthe output system. Default is 'Map To Layer'oCommand Line Syntax:                                                             |
| Layers the output system. Default is 'Map To Layer'<br>O Command Line Syntax:                                                                                                    |
| o Command Line Syntax:                                                                                                    |
|                                                                                                    |
| <ul> <li>Map To Layer: Default</li> </ul>                                                                                                    |
| <ul> <li>Layer Modulus (Cycle): cycle_layer</li> </ul>                                                                                                    |
| Layer Number       A secondary option used with Out-of-range Layers when 'Map To         Layer' is selected. Allows the layer number to be specified. Default is         256.         O       Command Line Syntax: |
| ■ base_layer 256                                                                                                    |
| AdvancedAllows any of the Command Line Advanced arguments documentedbelow to be passed to the Unified Interface invocation                                                                                         |

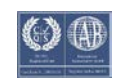

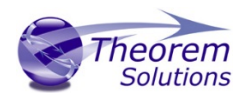

#### Common Options for CADDS to CATIA V5

Within the Configuration Manager pane of the Unified Interface, arguments that can be specified when publishing CATIA V5 data into CADDS are grouped into 4 areas:

- CADDS Read Those arguments that affect how data is read from CADDS
- CATIA V5 Write Those arguments that affect how the data is written to CATIA5
- Entity Mask Those arguments that allow specific read entities to be masked
- General Those arguments that are common to ALL Publishing activities regardless of source data

#### CADDS Read Arguments

The image below shows the CADDS Read arguments that are available, with their default settings:

| Description:           CADDS Read         CATIA V5 Write         Entity Mask         General |                  |
|----------------------------------------------------------------------------------------------|------------------|
| Option Name                                                                                  | Value            |
| Maintain Blanked Entities                                                                    |                  |
| Use CADDS Entity Colours                                                                     |                  |
| Assembly Search Path                                                                         | <b></b>          |
| Name Assembly Nodes from Associated Geometry File                                            |                  |
| Process Part Revision Information                                                            |                  |
| Assembly Units                                                                               | First Part units |
|                                                                                              |                  |

| Option                                                  | Description                                                                                                    |
|---------------------------------------------------------|----------------------------------------------------------------------------------------------------|
| Maintain Blanked Entities                               | Read blanked entities and maintain their show/hid state<br>Default is OFF<br><ul> <li>Command Line Syntax</li> <li>maintain_blanked</li> </ul> |
| Use CADDS Entity Colours                                | <ul> <li>Use CADDS entity colours rather than part colours</li> <li>Command Line Syntax:</li> <li>ecol</li> </ul>                              |
| Assembly Search Path                                    | Specify the search paths that contain assembly parts                                                                                           |
| Name Assembly Nodes<br>from Associated Geometry<br>File | <ul> <li>Command Line Syntax: Default is OFF</li> <li>mapitem</li> </ul>                                                                       |

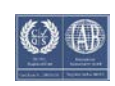

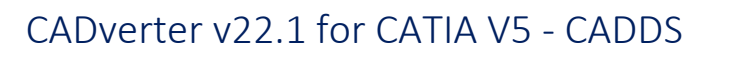

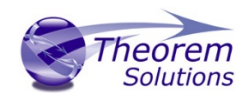

| Process Part Revison | Read assembly revision info from _ps file  |
|----------------------|--------------------------------------------|
| Information          | <ul> <li>Command Line Syntax:</li> </ul>   |
|                      | <ul> <li>read_rev</li> </ul>               |
| Assembly Units       | Specify the units when reading an assembly |
|                      | <ul> <li>Command Line Syntax:</li> </ul>   |
|                      | assy_units <mm inch=""></mm>               |

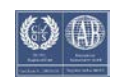

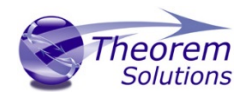

# CATIA V5 Write Arguments

The image below shows the CATIA V5 Write arguments that are available, with their default settings:

| Description:                            |              |
|-----------------------------------------|--------------|
| CADDS Read CATIA V5 Write Entity Mask G | eneral       |
| Option Name                             | Value        |
| Output Geometry File Type               | CATPart ~    |
| Write Face Colours                      |              |
| Show Reference Planes                   |              |
| Retain Assembly Structure               | $\checkmark$ |
| Property Mapping File                   | <b></b>      |
|                                         |              |
|                                         |              |
|                                         |              |

| Option                       | Description                                                                                                    |
|------------------------------|----------------------------------------------------------------------------------------------------|
| Output Geometry File<br>Type | Output Geometry file type. Default is CATPart. <ul> <li>Command Line Syntax</li> <li>CATPart: output_type CATPart</li> <li>Model: output_type model</li> <li>Cgr: output_type cgr</li> <li>Igs: output_type igs</li> <li>CATShape: output_type CATShape</li> <li>Tessellated: create_cgr</li> </ul> |
| Write Face Colours           | <ul> <li>Writes face colours. Default is ON.</li> <li>Command Line Syntax</li> <li>FACE_COLOUR</li> <li>SOLID_COLOUR – to turn off</li> </ul>                                                                                                    |
| Show Reference Planes        | Creates reference planes. Default is OFF.<br>Command Line Syntax<br>• Show: <i>dont_blank_planes</i>                                                                                                    |
| Retain Assembly Structure    | Maintain assembly structure in derive output (Default is ON).<br>Command Line Syntax<br>o off_ditto                                                                                                    |
| Property Mapping File        | Assign a property mapping file<br>Command Line Syntax<br>o cad_prop_map_file [Path to file]                                                                                                    |

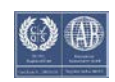

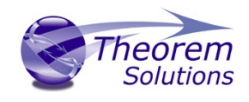

# CADDS to CATIA V5 Entity Masking Arguments

The image below shows the Masking arguments that are available, with their default settings:

| Description: CADDS Read CATIA V5 Write Entity Mask General |       |  |
|------------------------------------------------------------|-------|--|
| Option Name                                                | Value |  |
| Mask File                                                  | 2     |  |
| Entity Types Translated                                    | ×     |  |
| Layers Translated                                          |       |  |

| Option                  | Description                                                                                                    |
|-------------------------|----------------------------------------------------------------------------------------------------|
| Mask File               | Specifies the Mask File to be written to, that can be<br>referenced by future translations. A Mask file MUST be<br>specified if masking is required. The first line in this file is<br>OFF ALL ENT:<br>• Command Line Syntax:<br>• Mask <filename></filename>                                                                                                    |
| Entity Types Translated | Specifies a selection list from which to select which entity<br>types are to be processed. The following types are<br>available:<br>"POI","LIN","ARC","CON","CUR","SUR","FAC","SOL"<br>• Command Line Syntax:<br>• Add any of the above to the<br>specified mask file, one entry per<br>line prefixed by the word ON, e.g.:<br>ON POI<br>to ensure they are considered in the<br>translation                                     |
| Layers Translated       | <ul> <li>Specifies a selection list from which to select which layers are to be processed.</li> <li>Command Line Syntax: <ul> <li>A single entry of ON ALL LAY Must precede any Layer Mask command.</li> <li>Add a list or range of numbers representing layer to be processed to the specified mask file to ensure they are NOT considered in the translation e.g.:</li> <li>OFF LAY 114,149,166,167.168</li> </ul> </li> </ul> |

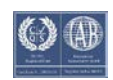

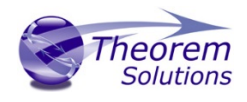

# CADDS to CATIA V5 General Arguments

The image below shows the General arguments that are available, with their default settings:

| Description:                                  |       |
|-----------------------------------------------|-------|
| CADDS Read CATIA V5 Write Entity Mask General |       |
| Option Name                                   | Value |
| Advanced                                      |       |
|                                               |       |

# The option is described below:

| Option   | Description                                                                                                    |
|----------|----------------------------------------------------------------------------------------------------|
| Advanced | Allows any of the Command Line Advanced arguments<br>documented below to be passed to the Unified Interface<br>invocation |

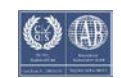

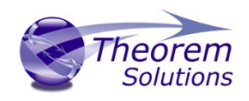

# Appendix A – CATIA V5 Configuration

#### Introduction

This Appendix details how to define and configure the CATIA V5 and Theorem environment to work together.

#### Conventions

#### Release of CATIA V5

To indicate a release of CATIA V5 the notation <XX> shall be used. This needs to be replaced with the specific release to be used i.e. 25, 26, 27, 28 or 29.

#### Platform specific directory

Within the installation directory of CATIA V5 there is a platform specific directory i.e. win\_b64. This directory shall be referred to as *OSDS* in this Appendix.

#### Theorem Installation directory

The Theorem translator installation directory is set at installation time in the translator *ts\_env.bat* file. This directory shall be noted as *<%TS\_INST%>* in this Appendix.

# CATIA V5 Installation Directory

Upon installation of a CATIA V5 product the user will be asked to specify the installation directory. This is the directory which contains the platform specific <OSDS> directory.

Having selected the CATIA V5 installation directory via the browse button, the installation process will record the location of the CATIA V5 installation directory in the ts\_env.bat file. This file is located in the Theorem translator installation directory. If the location of CATIA V5 subsequently changes, the translator can be guided to the changed location by modifying this file using a text editor to modify the *ts\_env.bat* that is located in the translator installation directory.

If no entry is included for DSLICENSING a warning dialog will be displayed which warns of the empty field. Selecting **Yes** to continue will allow the installation to continue.

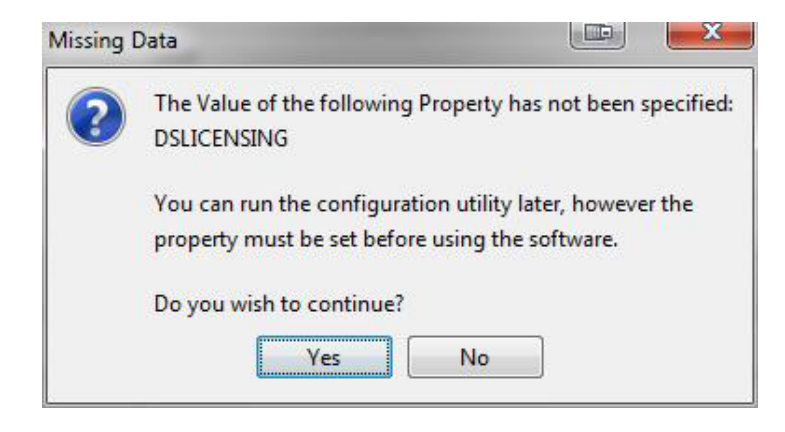

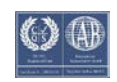

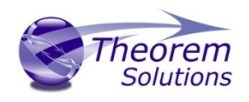

# Running CATIA V5 Translators

Before running the translator the user must run CATIA V5 interactively at least once to configure the CATIA V5 environment and license settings. This can be achieved by running the catia5r<XX>\_start script as follows:

## %TS\_INST%\bin\catia5r<XX>\_start.cmd

Once CATIA has been run the Translator can run as described in the relevant product User Guide.

## CATIA V5 Environment DIRENV & ENV

The default location for CATIA V5 to store its global environment files is in the global directory:

Windows XP:

#### C:\Documents and Settings\All Users\Application Data\DassaultSystemes\CATEnv

Windows 7 & 8:

C:\ProgramData\DassaultSystemes\CATEnv

Or

#### %APPDATA%\CATEnv

You can find this location by running:

## %CATIAV5\_INST%\<OSDS>\code\bin\setcatenv -h

The environment files are named in the form CATIA.V5RN.B<XX>.txt

If when installing CATIA V5 the default environment file location was replaced with another location then this location needs to be indicated to the CADverter by defining in the *ts\_env.bat* the environment variable CATIAV5\_DIRENV:

#### set CATIAV5\_DIRENV=/some/directory

If the Theorem installation is needed to support multiple releases of CATIA. Then the user can define release specific locations using:

#### set CATIAV5R<XX>\_DIRENV=/some/directory

The Theorem translator will attempts to create its own environment file called *TheoremCatia5R<XX>.txt*. The user must therefore have write permission to the CATEnv directory. If this is not possible an existing environment file can be specified using the variable **CATIAV5\_ENV**. e.g.

#### set CATIAV5\_ENV=CATIA.V5R19.B19

Note. the extension **.txt** is not required. The user can specify a release specific name using **CATIAV5R<XX>\_ENV** e.g.

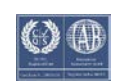

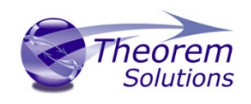

#### set CATIAV5R19\_ENV=CATIA.V5R19.B19

# Checking the CATIA V5 Environment

A script is provided to check that the CATIA V5 environment is set up correctly. In a command window run the command script:

#### %TS\_INST%\bin\checkcatia5r<XX>env.cmd

# Checking the Theorem Shared Library

A script is provided to ensure that the CATIA V5 environment is compatible with the Theorem shared library. In a command window run the command script:

#### %TS\_INST%\bin\checkcatia5r<XX>cadverter.cmd

A successful output is an indication that the location for CATIA V5 has been specified to the Theorem translator correctly and that the correct version of the Theorem CATIA V5 translator products have been installed.

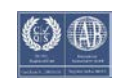